メディカルケアステーション (MCS) 患者さんご本人を招待する方法

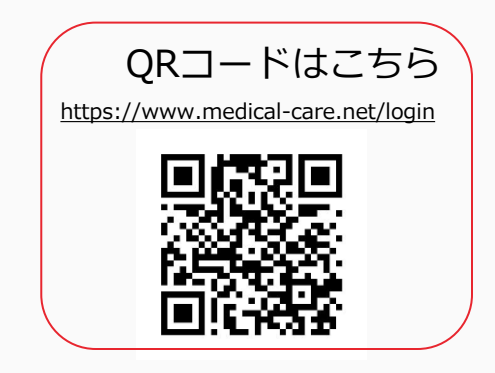

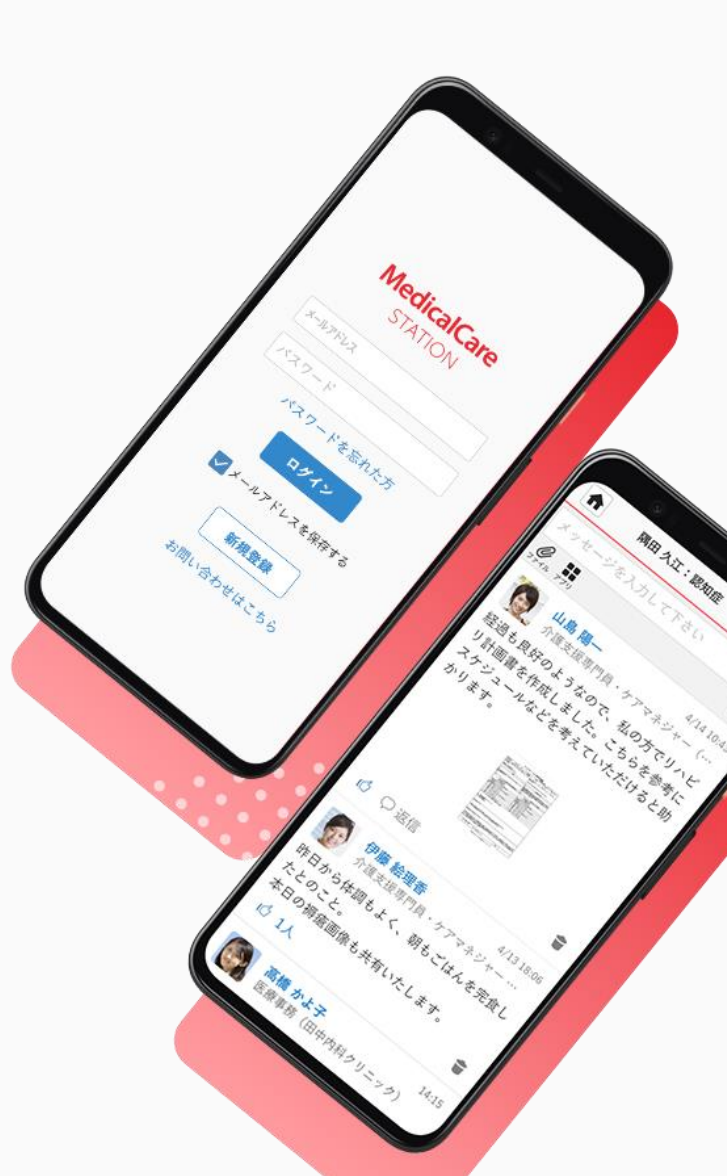

© Embrace Co., Ltd.

# 目次

| 目次                   | 1  |
|----------------------|----|
| 患者本人を招待する流れ          | 2  |
| 患者本人の招待方法            | 3  |
| 患者本人がMCSに新規登録する      | 5  |
| メッセージを投稿する           | 9  |
| 管理者権限のないユーザが招待を行った場合 | 10 |

患者本人を招待する流れ

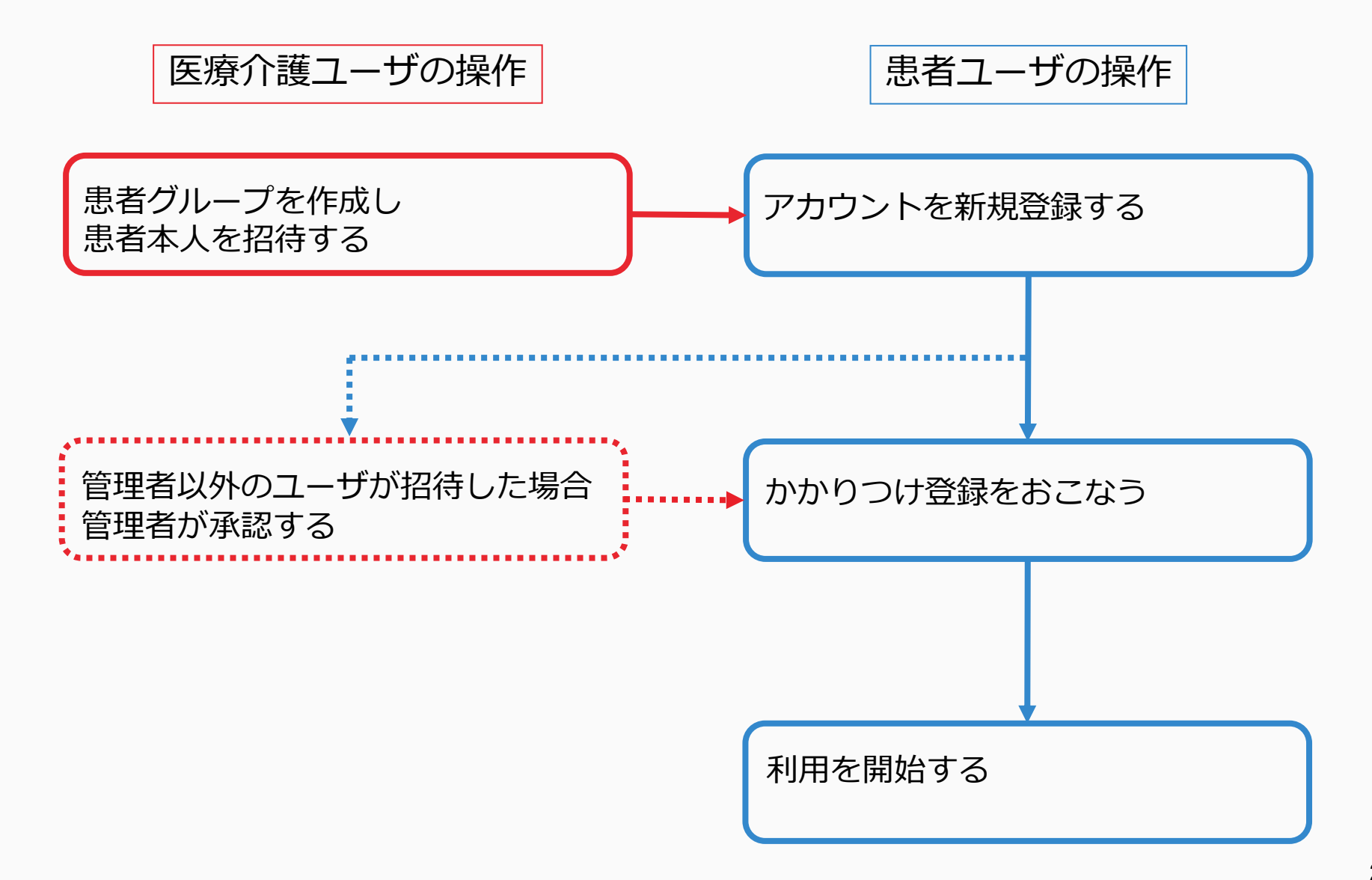

患者本人の招待方法

患者グループを作成した施設スタッフの操作

患者グループを作成した施設のスタッフのみ、患者本人を招待できます。

### ①患者グループ名前を クリックする

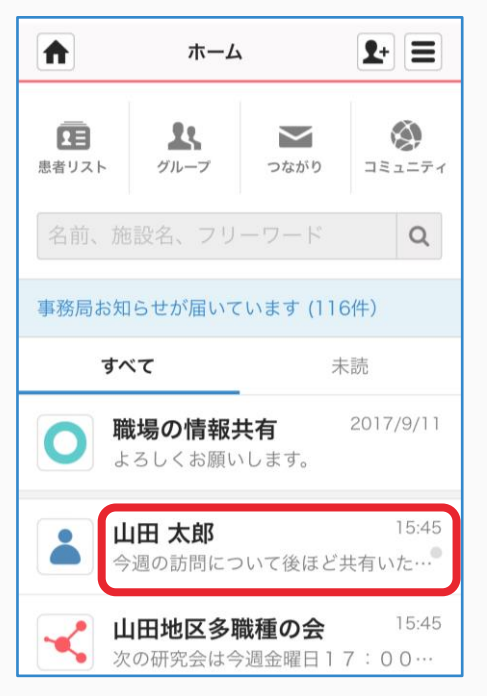

### ②「患者側」「+患者本人を招待する」 をクリックする

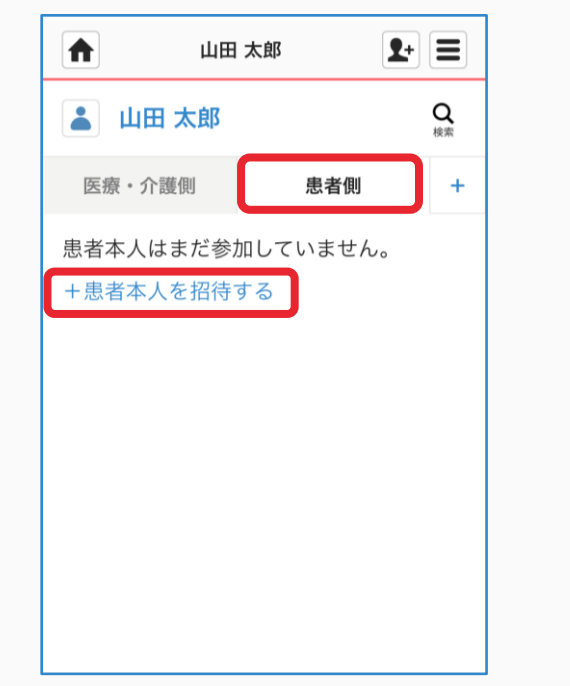

# ▲書招待 ● この「「「「「」」」」 ● 思者ご本人のメールアドレスを入力して下さい。 メールアドレス ※必須 メールアドレス メールアドレス ▲ 「「」」 ▲ 「」」 ▲ 「」」

③メールアドレスを入力する

### ④「確認する」をクリックする

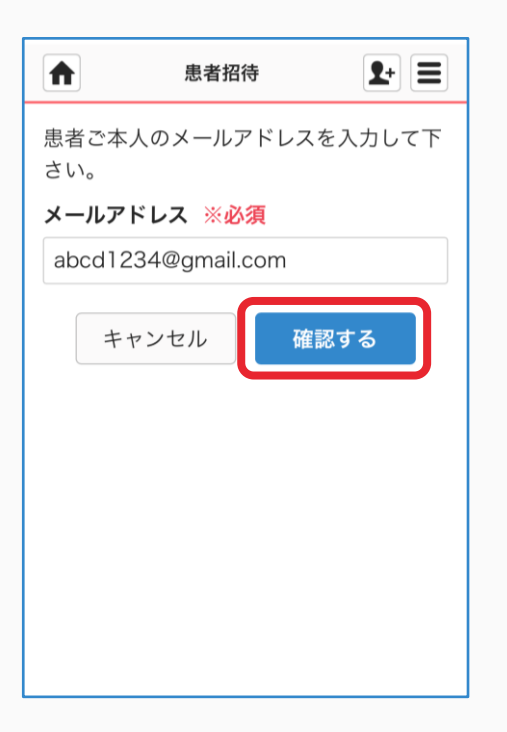

## ⑤「送信する」をクリックする

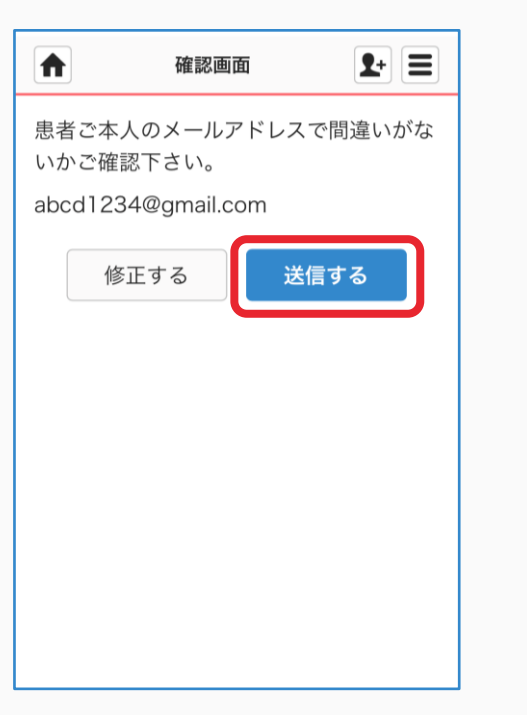

### ⑥「ホーム」をクリックし、 もとに戻る

|   |    | 招待メ-  | ール送信 | 完了   | <b>1</b> + |
|---|----|-------|------|------|------------|
| - | 招待 | 寺メールな | をお送り | 致しまし | った。        |

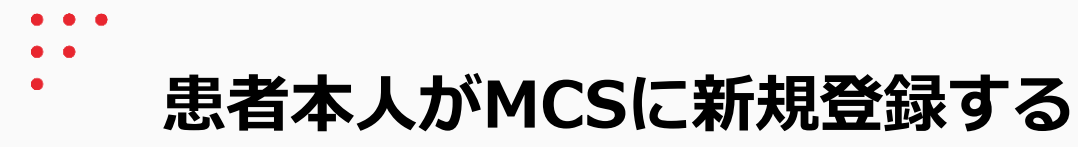

患者本人の操作

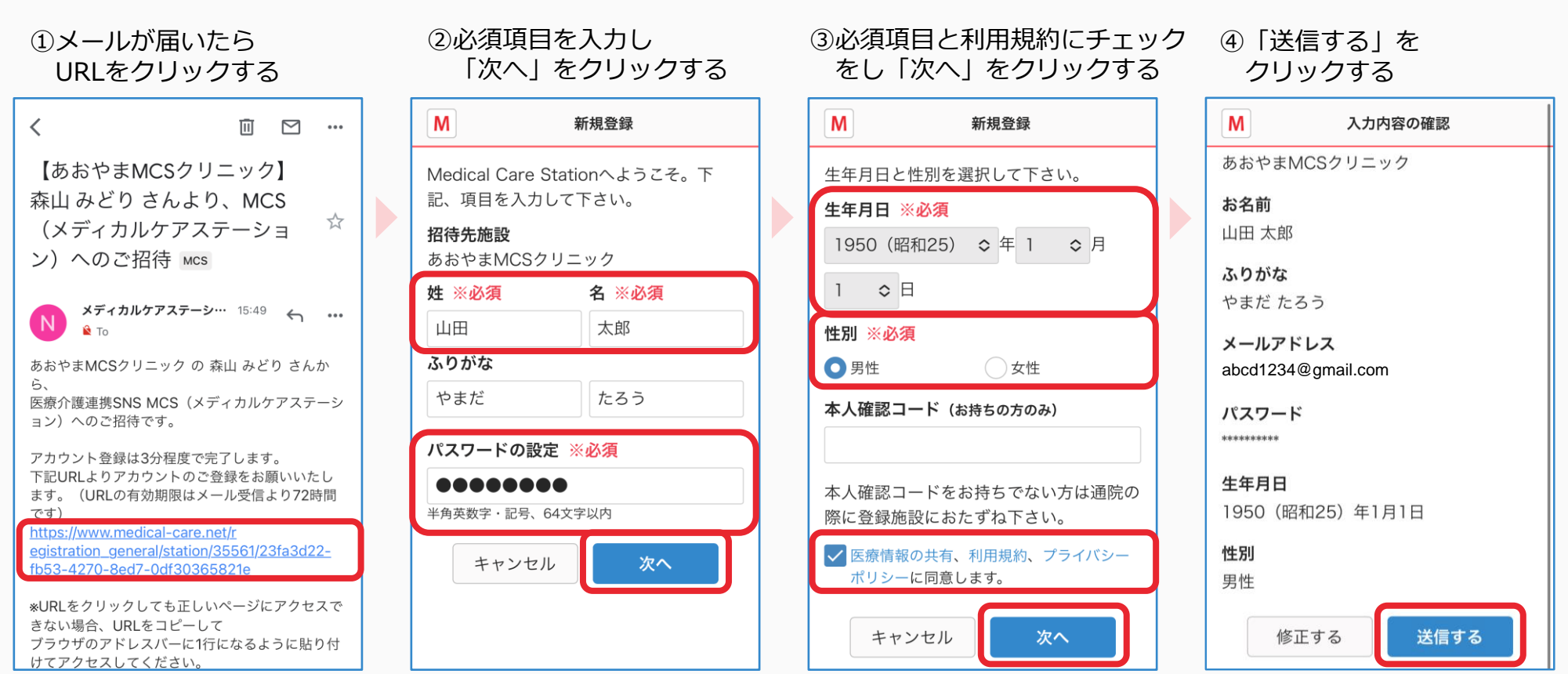

※URLの有効期限は 72 時間です。

M

を行って下さい。

めご確認下さい。

110

⑤仮登録完了ページになったら ⑥メールが届いたら 画面を閉じる

URLをクリックする

⑦ [ログイン画面] を クリックする

⑧メールアドレスと パスワードを入力し 「ログイン」をクリックする

ログイン

新規登録

お問い合わせ

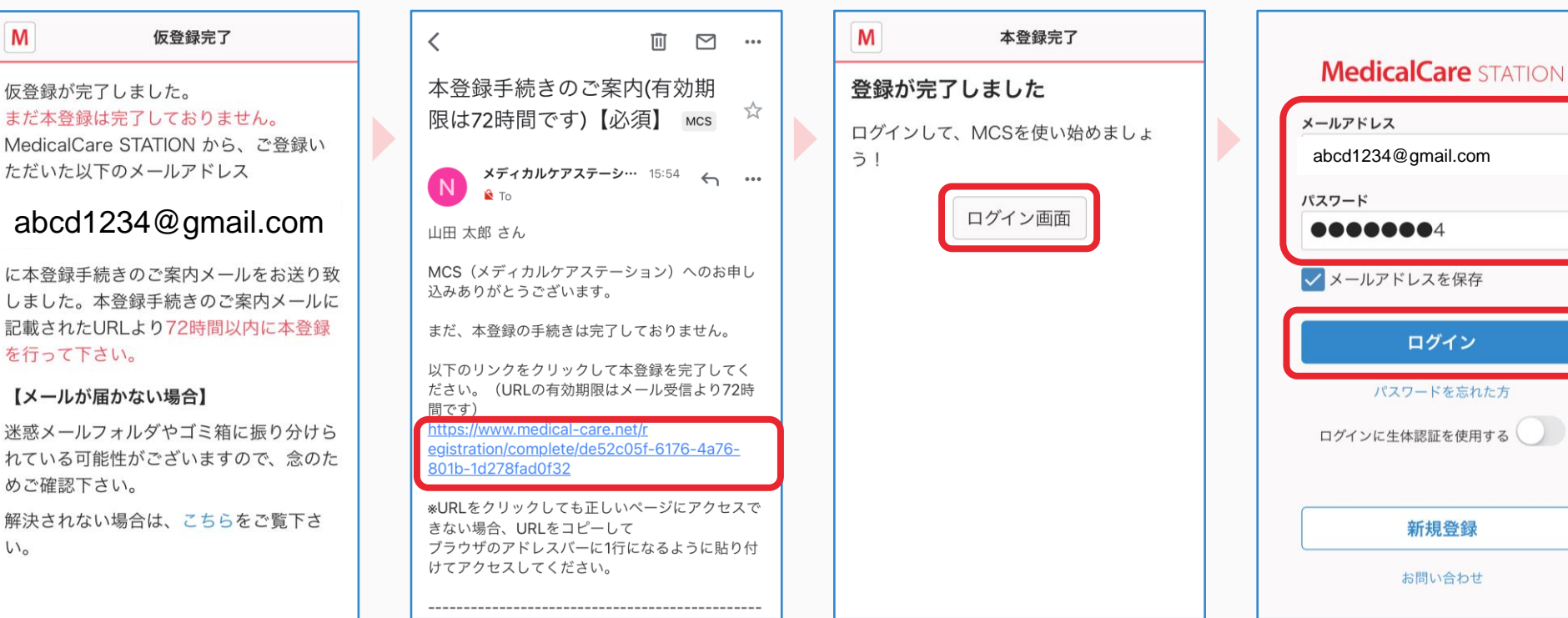

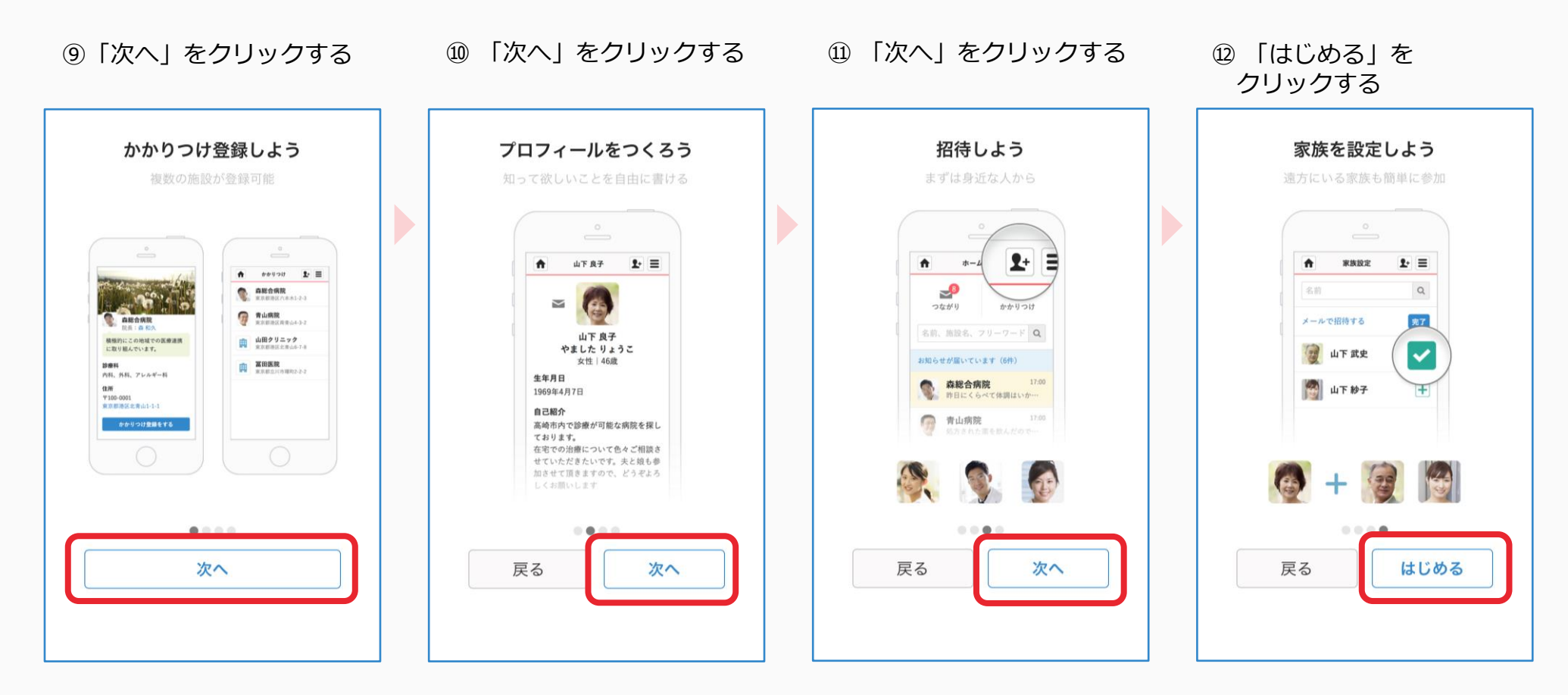

### ⑬「登録」をクリックする

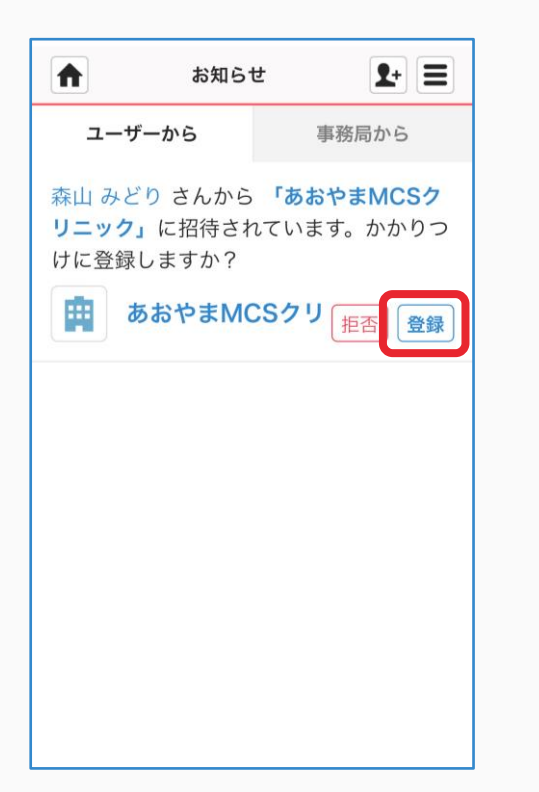

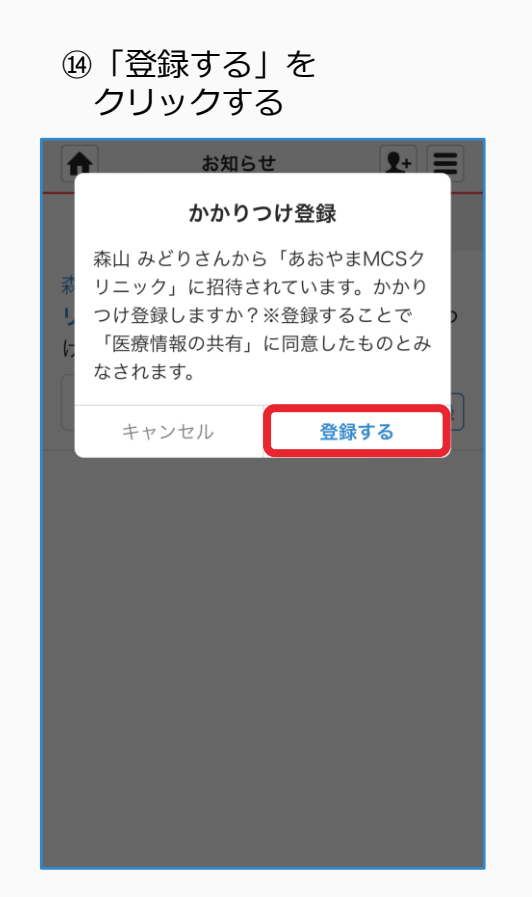

⑮「ホーム」ボタンを クリックしホームに戻る

|     | お知ら      | t   | <b>1</b> + |
|-----|----------|-----|------------|
| ب ح | ーザーから    | 事務局 | から         |
| お知ら | らせはありません | U o |            |
|     |          |     |            |
|     |          |     |            |
|     |          |     |            |
|     |          |     |            |
|     |          |     |            |
|     |          |     |            |
|     |          |     |            |
|     |          |     |            |
|     |          |     |            |

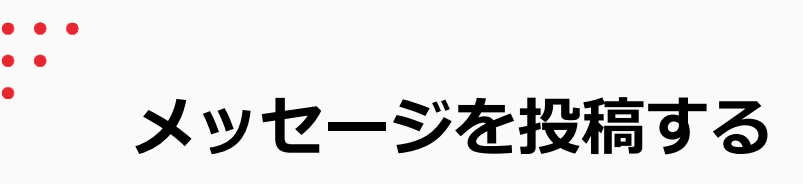

患者本人の操作

### ②「メッセージを入力して」 ③ 「送信」をクリックする ①かかりつけ施設名を ④投稿されます ください」欄に入力する クリックする ♠ \$+ ≡ あおやまMCSクリニック 1+ ≡ あおやまMCSクリニック \$+ ≡ ホーム ♠ あおやまMCSクリニック 👤+ 🚍 ♠ 💽 👧 👗 4人 👗 🜆 💽 👗 4人 -+招待 +招待 🛃 👗 4人 +招待 田市 $\sim$ つながり かかりつけ メッセージを入力して下さい 登録させていただきました。 メッセージを入力して下さい 今度ともよろしくお願いします。 ファイル アプリ 診察予約 Q ファイル アプリ 診察予約 送信 15:58 まだ、メッセージはありません。 2 山田 太郎 あおやまMCSクリニック まだ、メッセージはありません。 まだ、メッセージはありません。 登録させていただきました。 今度ともよろしくお願いしま す。 ( 1

管理者権限のないユーザが招待を行った場合

患者グループを作成した施設の管理者の操作

\$+ ≡

×

コミュニティ

未読

2017/9/11

15:45

15:45

15:44

Q

患者グループを作成した施設の管理者が承認をすることで、患者本人に招待通知が届きます。

② [承認] をクリックする

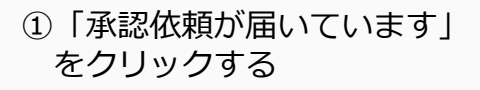

 $\sim$ 

つながり

ホーム

1

グループ

承認依頼が届いています(1件)

職場の情報共有

山田 太郎

よろしくお願いします。

山田地区多職種の会

多職種連携グループ

今週の訪問について後ほど共有いた…

次の研究会は今週金曜日17:00…

すべて

♠

Ē

患者リスト

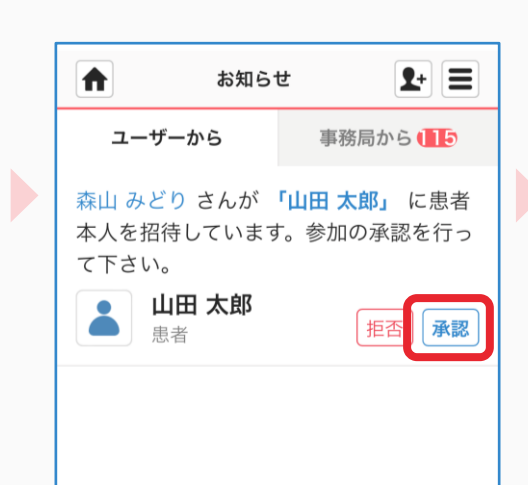

③ 「承認する」を クリックする

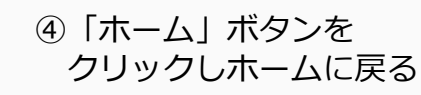

| お知らせ 🗜 🤤                                                 | お知らせ       | ± 🗜 🔳     |
|----------------------------------------------------------|------------|-----------|
| 承認する                                                     | ユーザーから     | 事務局から 🕕 5 |
| 森山 みどりさんから承認のお願いが届<br>いています。患者本人の「山田 太郎」<br>への参加を承認しますか? | お知らせはありません | 10        |
| キャンセル <b>承認する</b>                                        |            |           |
| 患者                                                       |            |           |
|                                                          |            |           |
|                                                          |            |           |
|                                                          |            |           |
|                                                          |            |           |
|                                                          |            |           |
|                                                          |            |           |
|                                                          |            |           |
|                                                          |            |           |